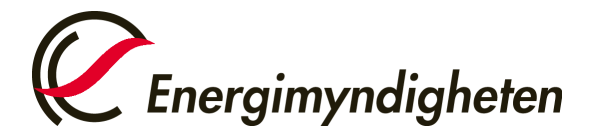

## Lägga till eller ändra faktureringsuppgifter i Cesar

## Kontrollera att du är inloggad på rätt konto

Du kan logga in på andra konto som du har behörighet till genom att trycka på namnet på det kontot du nu är inloggad på och sedan "Byt organisation". Sök upp kontot du vill logga in på via namn eller välj kontohavare i rullisten till höger om "Sverige".

| Test Account Holder O2 (52XOB<br>Sverige | A4AFG) ~ |      |                                                |   |
|------------------------------------------|----------|------|------------------------------------------------|---|
| Alla behörigheter                        |          |      | Fest Account Holder 02 (52X0BA4AFG)<br>Sverlge | ~ |
| Profil inställningar                     | >        |      | < Byt organisation                             |   |
| Test Account Holder 02                   |          |      | Sök organisation                               |   |
| Organisationsinställningar               | >        | zi   | Sverige 🗸                                      |   |
| Byt organisation                         | >        | ılı, |                                                |   |
| Logga ut                                 | ]        |      |                                                |   |

## Lägga till/ändra fakturaadressen/referensen

 Tryck på namnet längst upp i högra hörnet. Välj sedan "organisationsinställningar" i samma meny som du valde organisation

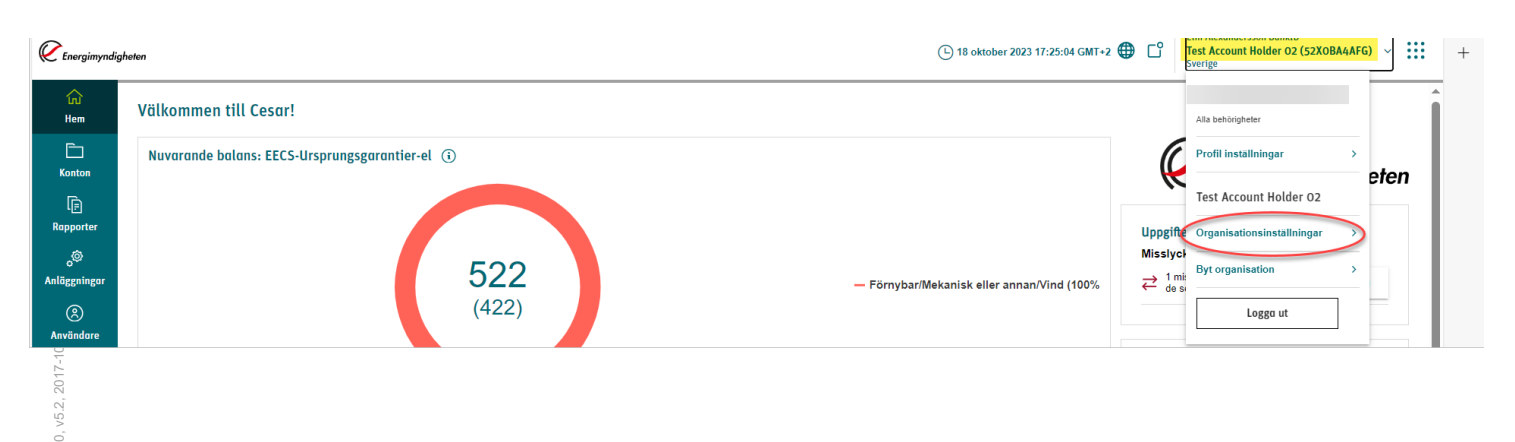

Postadress: Box 310 • 631 04 Eskilstuna • Besöksadress Gredbyvägen 10 Telefon 016-544 20 00 registrator@energimyndigheten.se www.energimyndigheten.se Org.nr 202100-5000

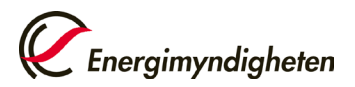

-

- Stå kvar på "Allmänt" på den vågräta linjen och tryck på redigera. OBS, Lägg inte till någon fakturaadress om adressen är densamma som kontohavarens bolags eller folkbokföringsadress.
- Här ändrar/lägger du till fakturareferens

| ganisations inställningar (Test A     | ccount Holder O2)             |                                                        |                            |               |
|---------------------------------------|-------------------------------|--------------------------------------------------------|----------------------------|---------------|
| ALLMÄNT                               | TYP AV<br>ORGANISATION        | HANDELSSCHEMA                                          | KONTAKT                    | CUSTOMIZATION |
| formation om organisationen           |                               |                                                        |                            |               |
| rganisationsnamn *                    | Startdatum *                  |                                                        | Slutdatum                  |               |
| est Account Holder 02                 | 2020-01-01                    | ÷.                                                     | år-månad-dag               | <b>T</b>      |
|                                       | Organisationssta              | indarder                                               | Domän *                    |               |
|                                       |                               |                                                        |                            |               |
| 52X0BA4AFG                            | EECS-Ursprung                 | sgarantier-el, Elcertifikat, SE-Ursprungsgarantier-el  | Sweden                     |               |
| 52X0BA4AFG<br>rganisationsnummer * (j | EECS-Ursprung<br>Personnummer | isgarantier-el, Elcertifikat, SE-Ursprungsgarantier-el | Sweden Fakturareferens (j) |               |

Här lägger du till en särskild fakturaadress

| Faktureringsadress |      |                             |
|--------------------|------|-----------------------------|
| Adress             | Box  | Postnummer                  |
|                    |      |                             |
| 04                 | Land | E post /faktura par o post  |
|                    | Land | E-post (laktula per e-post) |
|                    | Valj |                             |

3. Om du inte ska ändra något mer och är klar trycker du på "summering" i den vågräta linjen och sedan "Spara"

| Organisations inställningar (Test | Account Holder 02)     |               |         | Avbryt Spara |
|-----------------------------------|------------------------|---------------|---------|--------------|
| ALLMÄNT                           | TYP AV<br>ORGANISATION | HANDELSSCHEMA | KONTAKT | SUMMERING    |

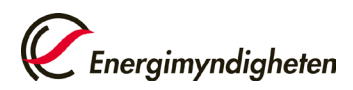

## Lägga till/ändra kontaktperson för fakturering

 Om du vill ändra/lägga till kontaktperson för fakturering väljer du "Kontakt" i den vågräta linjen. Obs: Kontaktperson för fakturering är inte obligatorisk, men om något värde i ett fält uppges måste fält med asterisker fyllas i. När du är klar trycker du direkt på "summering" i den vågräta linjen och sedan "Spara"

| rganisations inställningar (Test A | ccount Holder O2)                                           |                    |                   |           |
|------------------------------------|-------------------------------------------------------------|--------------------|-------------------|-----------|
| allmant                            | TYP AV<br>ORGANISATION                                      | HANDELSSCHEMA      | KONTAKT           | SUMMERING |
|                                    |                                                             |                    |                   |           |
| Dbs: Kontakt fokturering           | sk, men om något värde i ett fält uppges måste fält med asi | terisker fyllas i. | Tital             |           |
| onann                              | Etternarini                                                 |                    |                   |           |
| E-post                             | Salutation                                                  |                    |                   |           |
| Postadress                         | Вох                                                         |                    |                   |           |
| Postnummer                         | Ort                                                         |                    | Land              |           |
| Mobilnummer                        | Telefon arbete                                              |                    | Välj<br>Faxnummer | ·         |
| •                                  |                                                             | •                  | •                 |           |